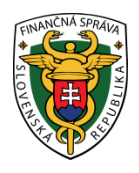

# Finančné riaditeľstvo Slovenskej republiky

# 3/ORP/2023/IM

# Stiahnutie identifikačných a autentifikačných údajov pri ORP - rola "Administrátor/Technik"

Informácia je určená pre podnikateľov, ktorí požiadali o pridelenie kódu pokladnice e-kasa klient a to konkrétne pre on-line registračnú pokladnicu (ďalej "ORP") a v ďalšom kroku majú povinnosť si stiahnuť inicializačný balíček (identifikačné a autentifikačné údaje) v rámci e-kasa zóny.

Kód ORP je podnikateľovi pridelený do jedného až dvoch kalendárnych dní od podania Žiadosti o pridelenie kódu pokladnice e-kasa klient. Podnikateľovi je následne do schránky správ doručená notifikácia o pridelení kódu pokladnice e-kasa klient, ktorý nájde v e-kasa zóne po prihlásení sa do osobnej internetovej zóny. E-kasa zóna slúži na správu pokladníc e-kasa klient.

V e-kasa zóne sú nastavené role súvisiace s oprávnením na spravovanie e-kasa zóny:

- Administrátor: používateľ s prístupom k plnej funkcionalite aplikácie e-kasa zóny,
- Technik: používateľ, ktorý ma možnosť si v e-kasa zóne prezerať zoznam všetkých certifikátov a má možnosť zobraziť si detail pokladnice s funkcionalitou generovania balíčka s identifikačnými údajmi a funkcionalitou podania žiadosti o vytvorenie alebo zrušenie certifikátu,
- Účtovník: používateľ, ktorý má možnosť si v e-kasa zóne prezerať a stiahnuť vygenerované reporty a má možnosť požiadať o vygenerovanie reportu s historickými dátami,
- Prevádzkar: používateľ, ktorý má možnosť si v e-kasa zóne prezerať zoznam všetkých pokladníc e-kasa klient a má možnosť zobraziť si detail pokladnice s funkcionalitou generovania balíčka s identifikačnými údajmi pre pokladnicu.

#### Poznámka

Osoby s neobmedzeným prístupom k službám portálu FS s právnym titulom konania: osobné konanie, štatutárny orgán, zákonný zástupca/opatrovník, prokurista, správca v konkurznom konaní a likvidátor majú pridelenú rolu "Administrátor". Rola administrátor má sprístupnené všetky funkcionality e-kasa zóny. V prípade splnomocnenej/poverenej osoby je priradená rola v závislosti od rozsahu plnej moci/poverenia.

#### Postup pri zobrazení kódu ORP a stiahnutí identifikačných a autentifikačných údajov v e-kasa zóne:

1) Podnikateľ alebo osoba, ktorá elektronicky komunikuje za daňový subjekt (ďalej len "Podnikateľ") cez PFS

www.financnasprava.sk "klikne" na prihlásenie vpravo hore Prihlásenie a následne vyberie spôsob prihlásenia.

# Spôsoby prihlásenia sa do portálu FS

|   | _          |
|---|------------|
| 1 | <b>≕</b> 1 |
|   |            |

#### Prostredníctvom portálu slovensko.sk

Prihlásenie občianskym preukazom s čipom (eID), dokladom o pobyte s čipom, aplikáciou Slovensko v mobile alebo prihlasovacím prostriedkom vydaným v krajine EÚ.

| (***) | Ide  |
|-------|------|
|       | Prih |

#### dentifikátor a heslo

Prihlásenie zadaním ID používateľa a hesla

#### Obrázok č. 1 – Spôsob prihlásenia sa na portál FS

 Ak má podnikateľ na svoje ID priradených viac subjektov, vyberie subjekt z ponuky cez "Výber subjektu" a "klikne" na Nastaviť.

| /ýber spôsobu kona                                                          | ania:                                                                                                    |
|-----------------------------------------------------------------------------|----------------------------------------------------------------------------------------------------|
| <ul> <li>Autorizácie</li> <li>Zastupovanie</li> <li>Nástupníctvo</li> </ul> | po vyznačení sa Vám zobrazí zoznam subjektov, pre ktoré máte platnú autorizáciu<br>po vyznačení sa Vám zobrazí zoznam Vami zastupovaných subjektov<br>po vyznačení sa Vám zobrazí zoznam zaniknutých subjektov, za ktoré konáte ako právny nástupca |
| /ýber subjektu:                                                             |                                                                                                    |
| _                                                                           | Č T                                                                                                    |
|                                                                             |                                                                                                    |
| čo                                                                          |                                                                                                    |
|                                                                             |                                                                                                    |
| bchodné meno                                                                |                                                                                                    |
|                                                                             |                                                                                                    |
| dresa                                                                       |                                                                                                    |
|                                                                             |                                                                                                    |
|                                                                             |                                                                                                    |
| Nastaviť Poki                                                               | račovať bez výberu subjektu                                                                                                    |
|                                                                             |                                                                                                    |

Obrázok č. 2 – Výber subjektu pre nastavenie osobnej internetovej zóny

3) Podnikateľ si z ponuky vyberie a potvrdí "eKasa" v rámci Autorizovaných služieb.

| História komunikácie ><br>Odoslané dokumenty<br>Prijaté dokumenty<br>Neúspešne odoslané dokumenty                              | <b>Katalógy</b> ><br>Katalóg formulárov<br>Katalóg služieb                                                                          | <b>Schránka správ</b> ><br>Správy<br>Úradné dokumenty<br>Úradné oznámenia                                                   | Autorizácie a zastupovania ><br>Správa autorizácií subjektu<br>Správa zastupovaní subjektu<br>Moje autorizácie k subjektom |  |  |
|----------------------------------------------------------------------------------------------------|----------------------------------------------------------------------------------------------------|----------------------------------------------------------------------------------------------------|----------------------------------------------------------------------------------------------------|--|--|
|                                                                                                    | <b>Koncepty</b> ><br>Rozpracované dokumenty<br>Podpísané dokumenty                                                                  | <ul> <li>Upozornenia<br/>Informácie</li> </ul>                                                                              | Moje zastupovania k subjektom                                                                                              |  |  |
| Profil používateľa ><br>Základné údaje<br>Kontaktné údaje<br>Zmena hesla<br>Osobný identifikačný kód<br>Nastavenia notifikáčií | Informácie o subjekte ><br>Základné údaje<br>Všeobecné identifikátory<br>Identifikátory<br>Zoznam daní subjektu<br>Doplňujúce údaje | Osobný účet ><br>Výpis z osobného účtu<br>Platenie daní<br>Úhrada neuhradeného predpisu<br>Vytvorenie platobných inštrukcií | Autorizované služby ><br>VAT Refund<br>eKasa                                                                               |  |  |
| História prihlásení                                                                                                    | Právni predchodcovia subjektu                                                                                                    | <b>Spis subjektu</b> ><br>Obsah spisu                                                                                       |                                                                                                    |  |  |

Obrázok č. 3 – Osobná internetová zóna – e-kasa

4) Ak už podnikateľ má kód pokladnice e-kasa klient pridelený, systém podnikateľa po presmerovaní automaticky prihlási do e-kasa zóny. V prípade, že kód pokladnice e-kasa klient nie je pridelený, systém podnikateľa automaticky po kliknutí na e-kasa odhlási (zobrazí sa hláška "Boli ste úspešne odhlásený").

| Finančná správa<br>Slovenská republika            |                                |   |  |  |  |  |  |  |
|---------------------------------------------------|--------------------------------|---|--|--|--|--|--|--|
| E-kasa zóna                                       |                                |   |  |  |  |  |  |  |
| Pokladnice e-kasa klient     Autentifikačné údaje | Profil podnikateľa             |   |  |  |  |  |  |  |
| Žiadosti o nové<br>autentifikačné údaje           | EInformácie o podnikatefovi    | ^ |  |  |  |  |  |  |
|                                                   | Obchodné meno                  |   |  |  |  |  |  |  |
|                                                   | IČO                            |   |  |  |  |  |  |  |
|                                                   | DIČ                            |   |  |  |  |  |  |  |
|                                                   | IČ DPH                         |   |  |  |  |  |  |  |
|                                                   | Adresa sídla/miesta podnikania |   |  |  |  |  |  |  |
|                                                   | Ulica                          |   |  |  |  |  |  |  |
|                                                   | Číslo domu (Súpisné            |   |  |  |  |  |  |  |
|                                                   | PSČ                            |   |  |  |  |  |  |  |
|                                                   | Mesto                          |   |  |  |  |  |  |  |
|                                                   | Štát                           |   |  |  |  |  |  |  |
|                                                   |                                |   |  |  |  |  |  |  |

Obrázok č. 4 – E-kasa zóna – Profil podnikateľa

## Boli ste úspešne odhlásený.

Obrázok č. 5 – Hláška "Boli ste úspešne odhlásený"

5) Po prihlásení sa do e-kasa zóny si podnikateľ klikne v ľavom menu na pokladnice e-kasa klient. Následne sa pod tabuľkou filtra zobrazia všetky pridelené kódy ORP (prípadne aj VRP).

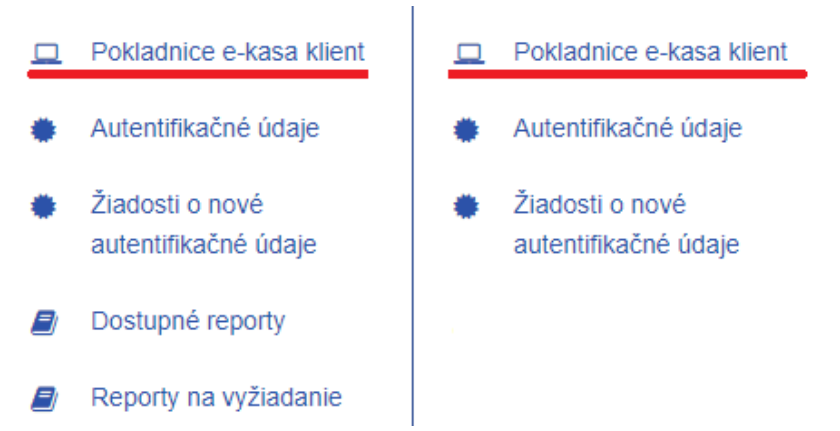

Obrázok č. 6 – Ľavé menu v e-kasa zóne pri role "Administrátor" a role "Technik"

| Pokladnice e-ka                 | sa klient                      |                                 |                                 |                     |                                   |                                              | ^            |
|---------------------------------|--------------------------------|---------------------------------|---------------------------------|---------------------|-----------------------------------|----------------------------------------------|--------------|
| Q Filter                        |                                |                                 |                                 |                     |                                   |                                              | ^            |
| Kód pokla                       | adnice                         |                                 | ~                               |                     |                                   |                                              |              |
| Typ pokla                       | adnice                         |                                 | ~                               |                     |                                   |                                              |              |
| Stav pokla                      | adnice                         |                                 | ~                               |                     |                                   |                                              |              |
| Druh pokla                      | adnice                         |                                 | ~                               |                     |                                   |                                              |              |
| Mesto umies                     | tnenia                         |                                 |                                 |                     |                                   |                                              |              |
| Ulica umies                     | tnenia                         |                                 |                                 |                     |                                   |                                              |              |
| Číslo domu umies<br>(Orientačné | tnenia<br>číslo)               |                                 |                                 |                     |                                   |                                              |              |
| (                               |                                |                                 |                                 |                     |                                   | Filtrovať                                    | rušiť filter |
| ód pokladnice                   | Typ<br>pokladnice <sup>♥</sup> | Stav<br>pokladnice <sup>♦</sup> | Druh<br>pokladnice <sup>♦</sup> | Mesto umiestnenia 🍦 | Ulica<br>umiestnenia <sup>♦</sup> | Číslo domu umiestnenia<br>(Orientačné číslo) | Akcie        |
|                                 | ORP                            | Aktívna                         | Štandardná                      | Sered               | Sered                             |                                              | Detail       |
|                                 | ORP                            | Aktívna                         | Štandardná                      | Sered               | Sered                             |                                              | Detail       |
|                                 |                                |                                 |                                 |                     |                                   |                                              |              |

## Prehľad pokladníc e-kasa klient

Obrázok č. 7 – Prehľad pokladníc e-kasa klient

6) Podnikateľ si cez "Detail" kódu ORP stiahne identifikačné a aj autentifikačné údaje za každú ORP samostatne.

| ■ Pokladnice e-kasa kli                      | ient          |                                 |                       |                                   |                                              | ^             |
|----------------------------------------------|---------------|---------------------------------|-----------------------|-----------------------------------|----------------------------------------------|---------------|
| ۹ <sub>Filter</sub>                          |               |                                 |                       |                                   |                                              | ^             |
| Kód pokladnice                               |               | ~                               |                       |                                   |                                              |               |
| Typ pokladnice                               |               | ~                               |                       |                                   |                                              |               |
| Stav pokladnice                              |               | *                               |                       |                                   |                                              |               |
| Druh pokladnice                              |               | *                               |                       |                                   |                                              |               |
| Mesto umiestnenia                            |               |                                 |                       |                                   |                                              |               |
| Ulica umiestnenia                            |               |                                 |                       |                                   |                                              |               |
| Číslo domu umiestnenia<br>(Orientačné číslo) |               |                                 |                       |                                   |                                              |               |
|                                              |               |                                 |                       |                                   | Filtrovať                                    | Zrušiť filter |
| Kód pokladnice<br>pok                        | sladnice Stav | Druh<br>pokladnice <sup>‡</sup> | Mesto umiestnenia 🏼 🍦 | Ulica<br>umiestnenia <sup>♦</sup> | Číslo domu umiestnenia<br>(Orientačné číslo) | \$ Akcie      |
| OR                                           | P Aktívna     | Štandardná                      | Sered                 | Sered                             |                                              | Detail        |

Obrázok č. 8 – Prehľad pokladníc e-kasa klient – Detail

 Po kliknutí na "Detail" sa najskôr zobrazia <u>identifikačné údaje</u>, ktoré je potrebné cez tlačidlo "Stiahnuť identifikačné údaje" stiahnuť na lokálne úložisko napr. na USB, PC.

|                                              | E-kasa zóna            |   |
|----------------------------------------------|------------------------|---|
| Detail pol                                   | kladnice e-kasa klient |   |
| E Detail pokladnice e                        | e-kasa klient          | ^ |
| Stiahnuť identifikačné ú                     | taje                   |   |
| Kód pokladnic                                | e <b></b>              |   |
| Typ pokladnic                                | e ORP                  |   |
| Stav pokladnic                               | e Aktívna              |   |
| Dátum založeni                               | a 06.05.2019           |   |
| Druh pokladnic                               | e Štandardná           |   |
| Predajné miesto                              |                        |   |
| Obchodné men                                 | •                      |   |
| Ulic                                         | e<br>a <b>()</b>       |   |
| Číslo domu (Orientačn<br>číslo/Súpisné číslo | é<br>))                |   |
| PS                                           |                        |   |
| Mest                                         | •                      |   |
|                                              | Návrat                 |   |
|                                              |                        |   |

Obrázok č. 9 – Detail pokladnice e-kasa klient

#### Poznámka

Ak sa u podnikateľa zmenia údaje uvedené v žiadosti o pridelenie kódu pokladnice napr. predajné miesto, tak podnikateľ má povinnosť oznámiť túto zmenu daňovému úradu a po aktualizácií údajov si stiahnuť identifikačné údaje a nahrať ich do ORP.

8) Ako druhé si podnikateľ stiahne <u>autentifikačné údaje</u>. Najskôr je potrebné, aby si ich podnikateľ vytvoril a následne opäť stiahol na lokálne úložisko napr. na USB, PC. Pre vytvorenie podnikateľ klikne cez Detail pokladnice e-kasa klient na "Nové autentifikačné údaje".

| ■ Prehľad autentifikačn     | ých údajov |               |   |                  |   |          |      | ^            |
|-----------------------------|------------|---------------|---|------------------|---|----------|------|--------------|
| Nové autentifikačné údaje   | D          |               |   |                  |   |          |      |              |
| Q Filter                    |            |               |   |                  |   |          |      | ^            |
| Sériové číslo               |            |               |   |                  |   |          |      |              |
| Stav                        |            | ~             |   |                  |   |          |      |              |
|                             |            |               |   |                  |   | Filtrov  | ať Z | rušiť filter |
| Sériové číslo               | \$ Stav    | Dátum vydania | ¢ | Dátum exspirácie | ¢ | Poznámka | ¢    | Akcie        |
| Neboli nájdené žiadne zázna | amy        |               |   |                  |   |          |      |              |
| Záznamy 0 až 0 z 0          |            |               |   |                  |   |          |      |              |

Obrázok č. 10 – Prehľad autentifikačných údajov v detaile pokladnice e-kasa klient – Nové autentifikačné údaje

9) Zobrazí sa tabuľka s ponukou, kde sa vyberie/zvolí kód pokladnice. Podnikateľ zadá 2x ľubovoľné minimálne 8 miestne heslo, ktoré musí obsahovať aspoň jedno malé, jedno veľké písmeno a jednu číslicu. Následne klikne na "Vytvoriť".

#### Dôležité upozornenie

Heslo je potrebné zadať pri nahrávaní autentifikačných údajov do ORP. Preto odporúčame si heslo zapísať resp. uviesť ho do poznámky pri generovaní autentifikačných údajov. V prípade zabudnutia hesla podnikateľovi nebude umožnené nahratie autentifikačných údajov do ORP, bude potrebné postup vytvorenia autentifikačných údajov opakovať.

|                                                              | E-kasa zóna                                                                                                    |  |
|--------------------------------------------------------------|----------------------------------------------------------------------------------------------------|--|
| Pokladnice e-kasa klient     Autenttfikačné údaje            | Autentifikačné údaje                                                                                                    |  |
| <ul> <li>Žiadosti o nové<br/>autentifikačné údaje</li> </ul> | ■ Nové autentifikačné údaje ^                                                                                                    |  |
|                                                              | Kód pokładnice *  Heslo - Zadajte heslo, którým budú chránené Valée autentífikačné údaje. Heslo musí mať minimálne 8 znakov a musí obsahovať aspoň jedno malé (a-2) a<br>jedno veľké pismono (A-2) a čislicu (0-9). Vami zadané heslo k autentífikačným údajom si prosim zapamátajte. Dané heslo bude potrebné zadať pri<br>procese inicializácie pokladnice. |  |
|                                                              | Potwdenie hesla · Poznámka                                                                                                    |  |
|                                                              | ✓Vy/vont Nøvrat                                                                                                    |  |

Obrázok č. 11 – Nové autentifikačné údaje

10) Po vytvorení autentifikačných údajov je potrebné ich stiahnuť na lokálne úložisko napr. na USB, PC. Vytvorenie autentifikačných údajov trvá cca 5-10 minút. V prípade, že generácia autentifikačných údajov trvá viac ako 10 minút, odporúčame obnoviť obsah stránky (tlačidlo F5 na klávesnici) alebo kliknúť v ľavom menu e-kasa zóny na "Žiadosť o nové autentifikačné údaje", kde sú zobrazené autentifikačné údaje v stave "spracovanie ukončené" z možnosťou stiahnutia.

| ■ Prehľad žiadostí o autent | ifikačné údaje      |                      |                         |                | ^         |
|-----------------------------|---------------------|----------------------|-------------------------|----------------|-----------|
| Nové autentifikačné údaje   |                     |                      |                         |                |           |
| ۹ <sub>Filter</sub>         |                     |                      |                         |                | ^         |
| Dátum vytvorenia            |                     |                      |                         |                |           |
| Kód pokladnice              | ~                   |                      |                         |                |           |
| Stav žiadosti               | ~                   |                      |                         |                |           |
|                             |                     |                      | (                       | Filtrovať Zruš | iť filter |
| Dátum a čas vytvorenia      | Kód pokladnice      | Stav žiadosti        | Dátum a čas spracovania | Poznámka       | Akcie     |
| 13.05.2019 10:58:31         | -00020200720100000- | Prebieha spracovanie |                         |                | -         |

Obrázok č. 12 – Generovanie autentifikačných údajov

11) Pre stiahnutie autentifikačných údajov podnikateľ klikne na "Stiahnuť autentifikačné údaje".

# Prehľad Žiadostí o autentifikačné údaje Nové autentifikačné údaje Pitter Dátum vytvorenia Kód pokladnice Stav žiadosti Stav žiadosti Dátum a čas vytvorenia Kód pokladnice Stav žiadosti Voti dutentifikačné údaje Dátum a čas vytvorenia Kód pokladnice Stav žiadosti Voti dutentifikačné údaje Stav žiadosti Voti dutentifikačné údaje Stav žiadosti Dátum a čas vytvorenia Kód pokladnice Stav žiadosti Dátum a čas vytvorenia Kód pokladnice Stav žiadosti Dátum a čas spracovania Poznámka Akcie 10.06.2019 11.05.05 Spracovanie ukončené 10.06.2019 11.07.07 Stiahnuť autentifikačné údaje

# Prehľad žiadostí o autentifikačné údaje

Obrázok č. 13 - Stiahnutie autentifikačných údajov

#### Poznámka

Platnosť autentifikačných údajov trvá 2 roky. Po dvoch rokoch má podnikateľ povinnosť si stiahnuť nové autentifikačné údaje.

12) Po stiahnutí identifikačných a autentifikačných údajov si podnikateľ už len nahrá údaje do ORP. Nahratie údajov vykoná sám podľa pokynov výrobcu ORP alebo požiada výrobcu, servisného technika. Pripojí ORP k internetovému signálu, aby komunikovala so systémom e-kasa, nastaví si ORP (tovarové položky, nepovinné údaje a pod.) a môže ju začať používať.

Vypracovalo: Finančné riaditeľstvo SR Banská Bystrica Centrum podpory pre dane Máj 2023